# LC200

## 多媒体网络录播一体机

## (CaptureVision Station)

使用手册-简体中文

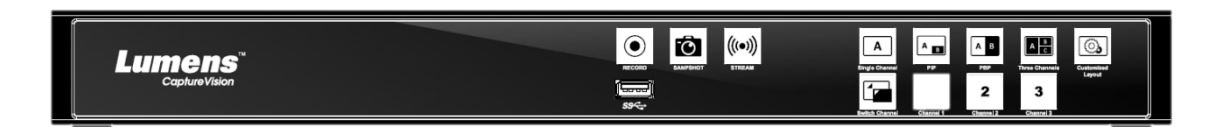

[重要]

最新版本之快速操作手册、各国语系的使用手册、软件、

驱动程序等,请至 Lumens 网站下载

https://www.Lumens.cn/support

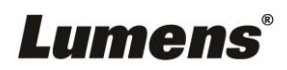

| 版 | 权  | 、资  | 讯                      | 2   |
|---|----|-----|------------------------|-----|
| 第 | 1  | 章   | 安全指示                   | 3   |
| 第 | 2  | 章   | 配件清单                   | 4   |
| 第 | 3  | 章   | 产品外观介绍                 | 5   |
|   |    | 3.1 | 前面板                    | .5  |
|   |    | 3.2 | 后面板                    | .5  |
|   |    | 3.3 | RS-232/RS-485 I/O 接脚说明 | 6   |
| 第 | 4  | 章   | 安装说明                   | 7   |
|   |    | 4.1 | 产品连接图                  | ,7  |
| 第 | 5  | 章   | 功能介绍                   | 8   |
|   |    | 5.1 | 实时操作选单                 | .8  |
|   |    | 5.2 | 参数设定                   | 9   |
|   |    | 5.3 | 在线导播2                  | 26  |
|   |    | 5.4 | ·档案管理3                 | 0   |
| 第 | 6  | 章   | 疑难排除3                  | \$4 |
| 附 | 录- | _   |                        | 35  |

# 目 录

## Lumens®

## 版权资讯

版权所有© Lumens Digital Optics Inc.保留所有权利。

Lumens 为 Lumens Digital Optics Inc.正进行注册的商标。

若未获得 Lumens Digital Optics Inc.之书面同意,不得以任何方式复制、重制、或传送本档,除非因为购买本产品可复制本文件当备份。

为了持续改良产品,本文件内之信息可能变更,恕不另行通知。

为完整解释或描述本产品如何使用,其他产品或公司的名称可能会出现在本手册中,因此没有 侵权之意。

免责声明:对于本档可能之技术或编辑错误或遗漏;提供本文件、使用或操作本产品而产生意 外或关连性的损坏,Lumens Digital Optics Inc. 恕不负责。

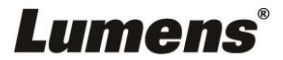

## 第1章 安全指示

请务必遵循下列安全指示使用本产品:

#### 1 操作

- 1.1 请依本产品建议的操作环境使用。
- 1.2 请勿将产品倾斜使用。
- 1.3 请勿将本产品置于不稳定的推车、枱面、或桌面上。
- 1.4 请勿在水边或热源边使用本产品。
- 1.5 仅使用厂商推荐的附属装置。
- 1.6 请使用本产品所标示的电源类型,如不确定适用电源类型时,请洽您的经销商或当地电力公司。
- 1.7 操作插头时,请务必遵循下列安全措施,以免产生火花或火灾:
  - 插入插座前,请清除插头上的灰尘。
  - 请将插头插牢。
- 1.8 切勿多个插头共享墙上的插座、延长线或多孔插座头,以免造成危险。
- 1.9 请勿堵塞本产品外壳的沟槽或开孔,因其有通风及避免本产品过热。
- 1.10 除非使用手册内特别指示,请勿自行开启或移除外盖,因可能产生触电或其他危险,维修服务 请治合格服务人员。
- 1.11 如有下列情形,请将本产品的电源拔除,并治合格服务人员进行维修服务:
  - 电源线有磨损或损坏时。
  - 本产品遭液体、雨、或水溅湿时。
- 2 存放
  - 2.1 请勿将本产品的电线置于容易践踏之处,以免磨损或损坏电线或插头。
  - 2.2 切勿将异物塞入机壳沟槽内,请勿以液体溅湿本产品。
  - 2.3 雷雨期间或长时间不用本产品时,请将电源插头拔下。
  - 2.4 请勿将本产品或配件置于震动或发热的物体上。
- 3 清洁

3.1 清理前请将所有接线拔下,请用湿布清洁,切勿使用液体或喷雾式清洁剂。

4 遥控器 (配件若有遥控器)

4.1 遥控器使用错误型号的电池可能产生故障,请依相关指示丢弃旧电池。

#### ■ FCC 警告

本产品符合 FCC 规定第 15 条 J 款 A 级计算机装置的限制, 该等限制乃是针对操作于商用环境中的有 害干扰所提供的合理保护措施。

This digital apparatus does not exceed the Class A limits for radio noise emissions from digital apparatus as set out in the interference-causing equipment standard entitled "Digital Apparatus," ICES-003 of Industry Canada.

Cet appareil numerique respecte les limites de bruits radioelectriques applicables aux appareils numeriques de Classe A prescrites dans la norme sur le material brouilleur: "Appareils Numeriques," NMB-003 edictee par l'Industrie.

#### ■ EN55032 (CE 辐射) 警告

Operation of this equipment in a residential environment could cause radio interference.

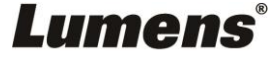

## 第2章 配件清单

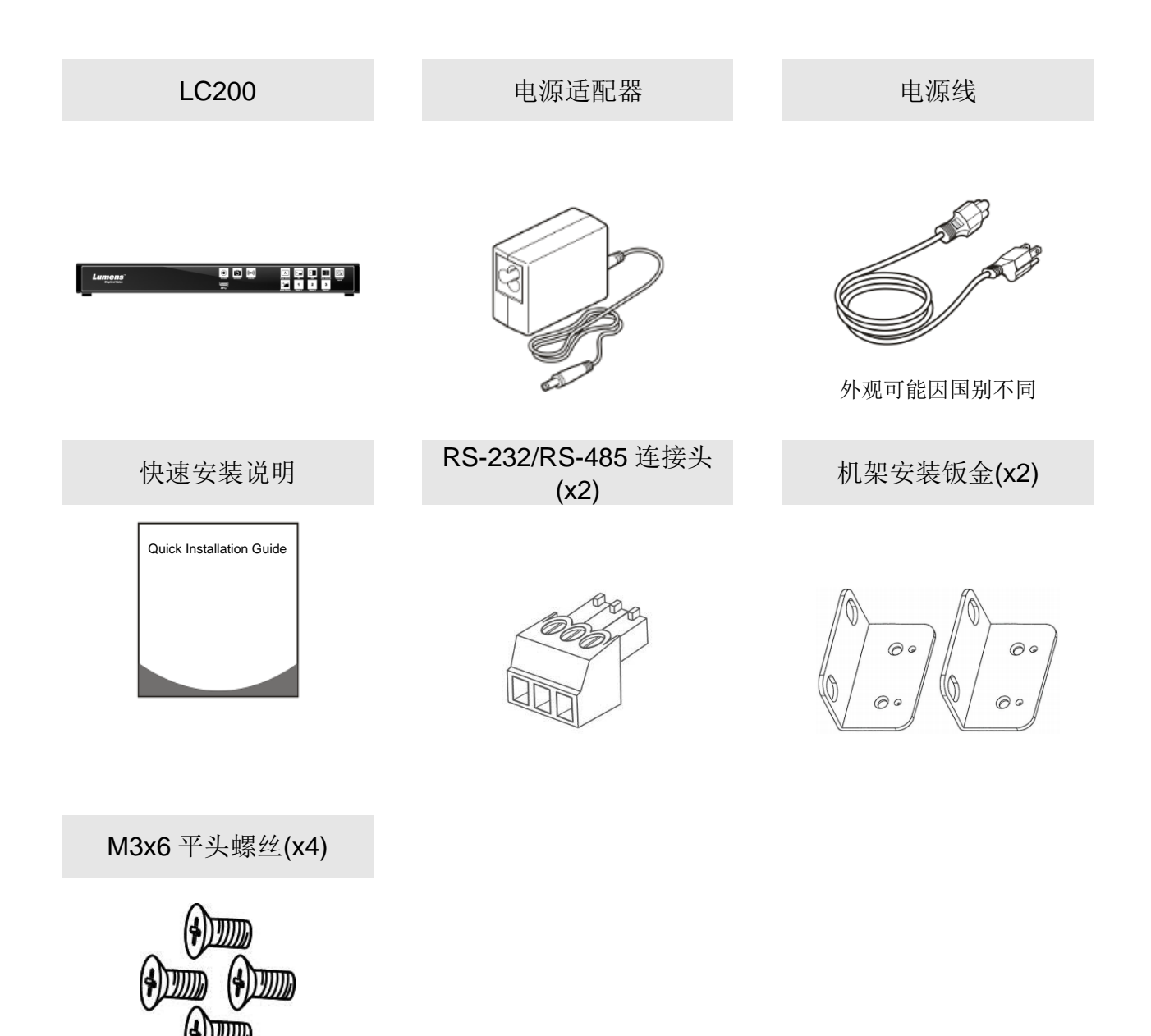

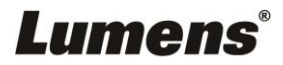

## 第3章 产品外观介绍

#### 3.1 前面板

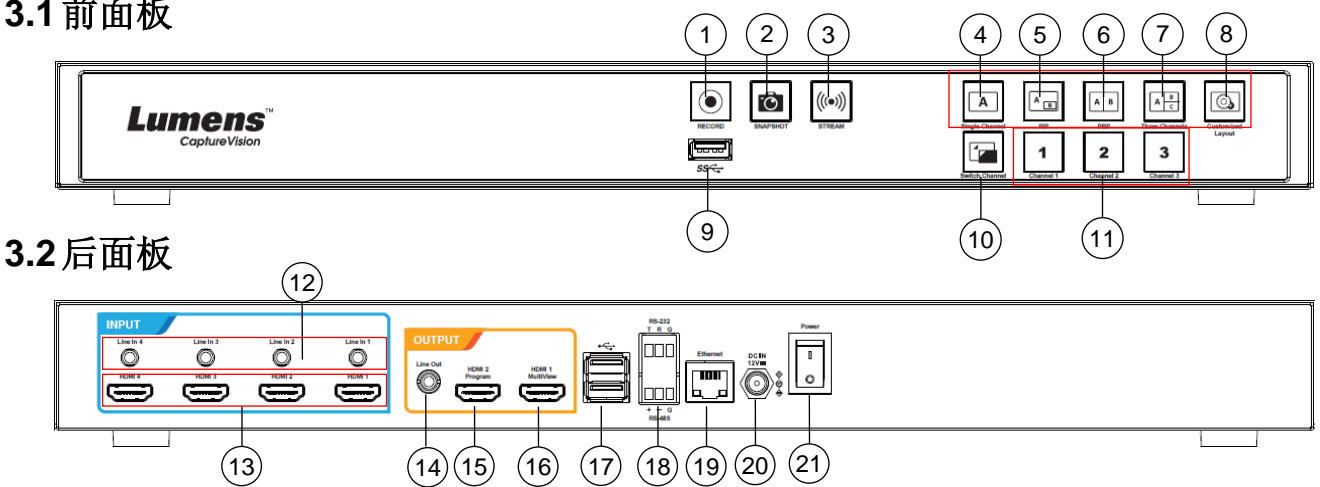

| No | 名称                      | 功能说明                       |
|----|-------------------------|----------------------------|
| 1  | RECORD                  | 开始/停止录像                    |
| 2  | SNAPSHOT                | 拍摄单一图片                     |
| 3  | STREAM                  | 开始/停止影像串流                  |
| 4  | Single Channel          | 显示单一频道画面                   |
| 5  | PIP                     | 切换子母画面显示                   |
| 6  | PBP                     | 切换并排画面显示                   |
| 7  | Three                   | 切拖三辆道画面显示                  |
| '  | Channel                 | 切沃—须追画面亚尔                  |
| 8  | Customize               | 自定义版型显示                    |
| 9  | USB3.0 端口               | USB 储存用硬盘接口                |
| 10 | Switch Channel          | 切换讯号源画面                    |
| 11 | Channel 1~3             | 可快速切换至 CH1/CH2/CH3 讯号源     |
| 12 | Line In (4 CH)          | Line In / MIC In 音源输入      |
| 13 | HDMI In (4 CH)          | HDMI 讯号源输入                 |
| 14 | Line Out                | Line 音频输出,可连接至扩音装置         |
| 15 | HDMI 2 Program          | 主画面输出,显示录像或串流画面和版型         |
| 16 | HDMI 1 MultiView        | 操作接口输出,显示机器参数设置选单和影像管理     |
| 17 | USB2.0 端口               | 连接 USB 键盘/鼠标操作机器选单         |
| 18 | <b>RS-232/RS-485</b> 端口 | 透过 RS-232/RS-485 控制机器      |
| 19 | Ethernet                | 可接入公共网络                    |
| 20 | DC IN 12V               | 连接 DC12V 电源适配器,并使用电源线连接至市电 |
| 21 | Power                   | 开启/关闭机器电源                  |

## Lumens®

### 3.3 RS-232/RS-485 I/O 接脚说明

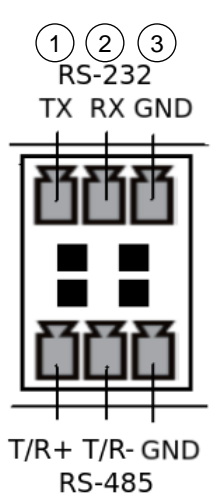

4 5 6

#### ■ RS-232

| Pin NO. | 功能 (Function) |
|---------|---------------|
| 1       | TX+           |
| 2       | RX-           |
| 3       | GND           |
|         |               |

#### RS-485

| Pin NO. |       | 功能 (Function) |
|---------|-------|---------------|
| 4       | T/R+  |               |
| 5       | T/R - |               |
| 6       | GND   |               |

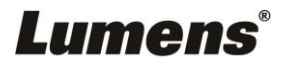

## 第4章 安装说明

4.1产品连接图

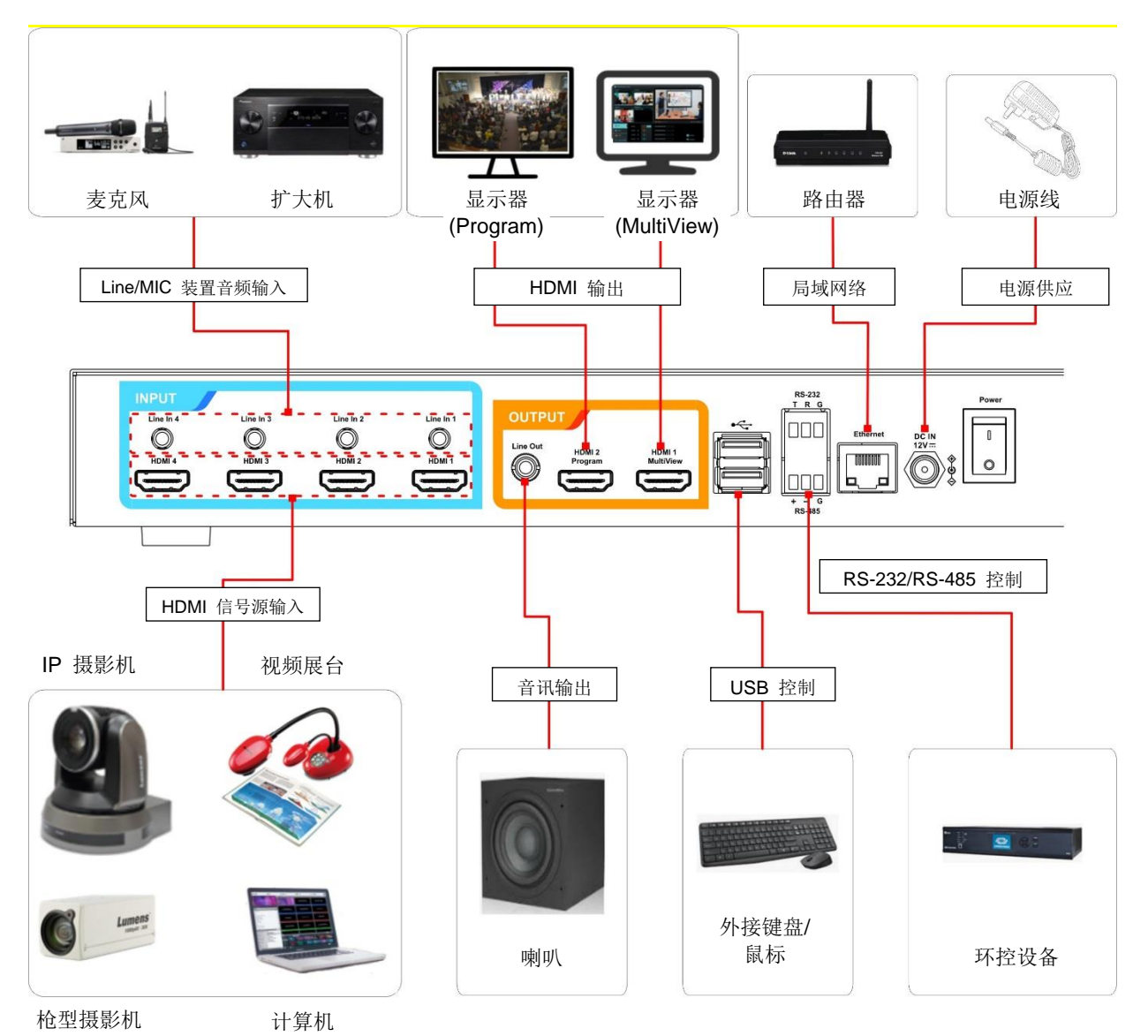

### Lumens

#### 5.1 实时操作选单

将 HDMI1 MultiView 输出连接显示器,可显示实时操作选单 将键盘鼠标接入 USB 插孔,可透过键盘鼠标进行选单设定

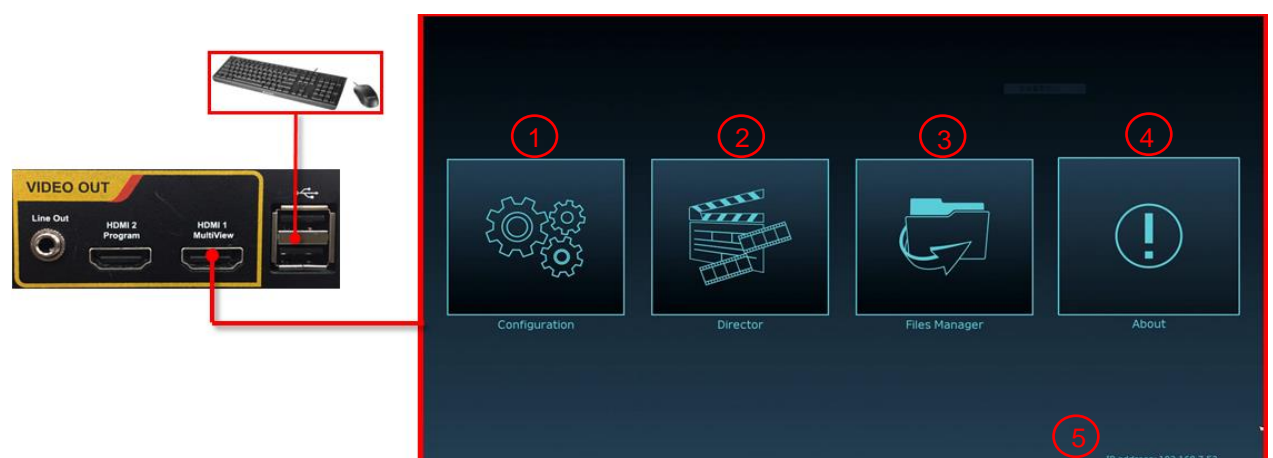

| No | 图示  | 名称    | 功能说明                                  |
|----|-----|-------|---------------------------------------|
| 1  |     | 参数设定  | 进行系统网络设置、录像/串流压缩的设置                   |
| 2  |     | 导播管理  | 输入讯号源选择、音源管理、录像/串流控制、输出版本选择及网络摄像机控制   |
| 3  | Ģ   | 档案管理  | 进行录像档案内容管理,包含以下功能:上传、下载、删除、回播<br>录像文件 |
| 4  | (!) | 关于    | 显示 LC200 当前的韧体版本及产品相关信息               |
| 5  | NA  | 本机 IP | 连接路由器时,可显示当前机器被分派的 IP 地址              |

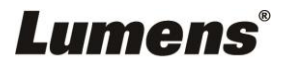

#### 5.2参数设定

本节为网页控制显示项目说明, HDMI MultiView 仅提供 [系统设置] 及 [影片设置]等项目。

#### 5.2.1 系统设置

5.2.1.1 系统设置

此页面设定本机的基本信息、初始日期时间等。

| ۲    | 系統設置 🗸 🗸                          | 系統設置                                                           |
|------|-----------------------------------|----------------------------------------------------------------|
|      | 系统設置                              | ① 主機識別                                                         |
|      | 網路<br>服務<br>設定欄<br>離テ設置<br>延伸控制面板 | 主機名稱:<br>LC200<br>主機描述:<br>LC200_01C001                        |
| ۲    | 帳戶                                |                                                                |
| afi. | 根類來源                              | 日期時間                                                           |
| ۲    | 影片設置                              | 主機日期時間:         2020-07-01 17:11:34                            |
|      | ±m >                              | 時區:                                                            |
| œ    | 存儲設置                              | 設置模式:                                                          |
| -32  | 排程設置                              | NTP自動校時                                                        |
| ۲    | 備份設置                              | pool.ntp.org ×                                                 |
| œ    | <b>服</b> 於                        | 意用                                                             |
|      |                                   | ③ 幀率模式 ▶ 系統幀率: FPS 30 ▶ 案用                                     |
|      |                                   | ④ 開機圖       「     「                                            |
|      |                                   |                                                                |
| No   | <b>)</b> 项目                       | 功能说明                                                           |
| 1    | 主机识别                              | 定义 LC200 主机名及主机描述<br>※显示名称仅支持英文及数字呈现                           |
| 2    | 日期时间                              | LC200 支持不同时区设定,并经由 NTP 自动校时(预设)与手动设置同步时间<br>■ 时区:依用户所在区域选取正确时区 |

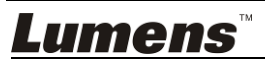

|   |      | ■ 设置模式:                                |  |  |
|---|------|----------------------------------------|--|--|
|   |      | ▶ NTP 自动校时:经由网络服务器同步时间                 |  |  |
|   |      | 手动设置:使用者自行手动设定时间                       |  |  |
|   |      | 使用者可选择输出帧率 30/ 60fps                   |  |  |
|   |      | ※LC200 输出帧率设定为 60fps 时                 |  |  |
| 3 | 帧率模式 | ▶ 支持最多2个网络影像输入                         |  |  |
|   |      | ▶ 录像只支持电影模式                            |  |  |
|   |      | 申流视频压缩格式与录像相同                          |  |  |
|   |      | 使用者可自定义 LC200 开机画面                     |  |  |
|   |      | 1 点选[浏览],选择欲上传的档案,完成后即产生缩图             |  |  |
|   |      | ※文件格式:                                 |  |  |
| 4 | 开机图  | ➤ 文件格式: PNG                            |  |  |
|   |      | ▶ 尺寸大小(最大): 3MB                        |  |  |
|   |      | ▶ 分辨率大小(最大): 1920 x 1080               |  |  |
|   |      | 2 点击[套用]储存此变更, 若须重新选择档案, 点选[取消]并重新选择档案 |  |  |

#### [说明] 帧率模式选择不同的系统帧率, 会影响支持的录像模式及网络串流数目, 请参考下列使用限制

| 乏休帖女         | 录像支持模式 | 串流视频          | 网络串流(IP) |           | MultiView     | PGM 最大 |
|--------------|--------|---------------|----------|-----------|---------------|--------|
| <i>杀</i> 统帜举 |        | 压缩设定          | 最多支持数目   | 最大支持帧率    | 讯号源选择限制       | 布局画面数量 |
|              |        | 全高清 30FPS     |          |           | IP+HDMI=4 路   |        |
| FPS30        | 资源模式   | 高清 30FPS      | 3 流      | 全高清 30FPS | IP≦3          | 4 路    |
|              |        | 标清 30FPS      |          |           | (仅 CH1~3 可选择) |        |
|              | 电影模式   |               | 2 流      | 全高清 60FPS | IP+HDMI=4 路   |        |
| FPS60        |        | 影模式 全高清 60FPS |          |           | IP≦2          | 2 路    |
|              |        |               |          |           | (仅 CH1~2 可选择) |        |

### <u>Lumens</u><sup>™</sup>

#### 5.2.1.2 网络

LC200 出厂设定为 DHCP,由联机到的局域网络的路由器自动配置 IP,使用静态 IP 时,需 在此页面做网络设定。

| 0        | 系統設置   | 網路                                                                         |
|----------|--------|----------------------------------------------------------------------------|
|          | 系統設置   | 網路設定                                                                       |
|          | 網路     |                                                                            |
|          | 服務     | 更改網路設正後,系統將里新啟劃。請里新連線登入。                                                   |
|          | 設定檔    | IP設定:                                                                      |
|          | 顯示設置   | DHCP                                                                       |
|          | 延伸控制面板 | IP地址:                                                                      |
| _        |        | 192.168.4.37                                                               |
|          | 帳戶     | 子網路遮罩:                                                                     |
|          | 視頻來源 > | 255.255.255.0                                                              |
| ••••<br> |        | 預設開道:                                                                      |
| ۲        | 影片設置   | 192.168.4.254                                                              |
|          |        | 慣用DNS伺服器:                                                                  |
|          | 主題     | 192.168.1.211                                                              |
|          |        | 其它DNS伺服器:                                                                  |
| 0        | 存儲設置   | 192.168.1.212                                                              |
|          | Hin±n∞ | 会问题,我们就是我们的问题,我们就是我们的问题,我们就是我们的问题。<br>———————————————————————————————————— |
|          | 排在設直   |                                                                            |
| ٩        | 備份設置   |                                                                            |
| Ģ        | 關於     |                                                                            |

| No | 项目           | 功能说明                                |  |  |
|----|--------------|-------------------------------------|--|--|
|    |              | ■ DHCP: 默认为动态 IP 地址                 |  |  |
| 1  | 网络识合         | ■ 静态 IP: 可依据网络环境设定静态 IP 地址并手动输入网络信息 |  |  |
| 1  | <b>內给</b> 反走 | 选择及填写所需的网络设定信息并点选[套用]储存设定           |  |  |
|    |              | ※更改网络设定后,系统将重新启动.须重新联机登入            |  |  |

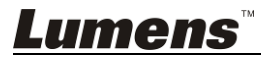

5.2.1.3 服务

|          | 系統設置 >     | 服務         |  |  |
|----------|------------|------------|--|--|
|          | 系統設置       | 1 主韌體      |  |  |
|          | 網路         | 主切時間方木・    |  |  |
|          | 嚴務         | v4.4.0.18  |  |  |
|          | 設定欄        |            |  |  |
|          | 顯示設置       | 更新         |  |  |
|          | 延伸控制面板<br> |            |  |  |
| ٢        | 帳戶         |            |  |  |
| <u>+</u> | 润细本源 >     | 副韌體版本:     |  |  |
|          |            | v19.7.26   |  |  |
| ۲        | 影片設置       | 更新         |  |  |
|          | ±類 →       | 3) 服務記錄    |  |  |
| Ø        | 存儲設置       | 將檔案匯出到您的電腦 |  |  |
| Ħ        | 排程設置       | 說明 : 🔊     |  |  |
| ٤        | 備份設置       | 匯出         |  |  |
|          | 關於         |            |  |  |
|          |            |            |  |  |
|          |            | 恢復出廠設置     |  |  |
|          |            | ☑ 保留網路設置   |  |  |
|          |            |            |  |  |
|          |            |            |  |  |
|          |            | ・ 重新       |  |  |
|          |            | 重新啟動       |  |  |

| No | 项目          | 功能说明                                                 |  |  |
|----|-------------|------------------------------------------------------|--|--|
| 1  | <b>-</b>    | 主韧体信息与更新                                             |  |  |
| 1  | 土初仲         | 点击[更新], 选择欲更新的主韧体档案                                  |  |  |
| 2  | 副韧体         | 副韧体信息与更新                                             |  |  |
| 2  | <b>副初</b> 仲 | 点击[更新], 选择欲更新的副韧体档案                                  |  |  |
|    | 服务纪录        | 将系统记录档案储存到用户计算机                                      |  |  |
| 2  |             | 1 输入文件名                                              |  |  |
| 3  |             | 2 点击[导出] 执行导出系统记录档案                                  |  |  |
|    |             | ※文件名限制 0~16 个字符, 禁止使用{}()'&@~^\$%" ,`:?<>*\/#; 符号和空格 |  |  |
| 4  | <b>壬</b>    | 将 LC200 恢复出厂设置                                       |  |  |
| 4  | 里且          | ※可勾选[保留网络设置], 以不重置网络设定                               |  |  |
| 5  | 重新启动设备      | 重新启动 LC200                                           |  |  |

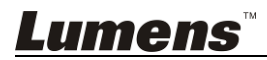

#### 5.2.1.4 配置文件

用户可将录播主机系统的配置文件案,导出至计算机,再将配置文件汇入至其他录播主机,套 用相同的设定。

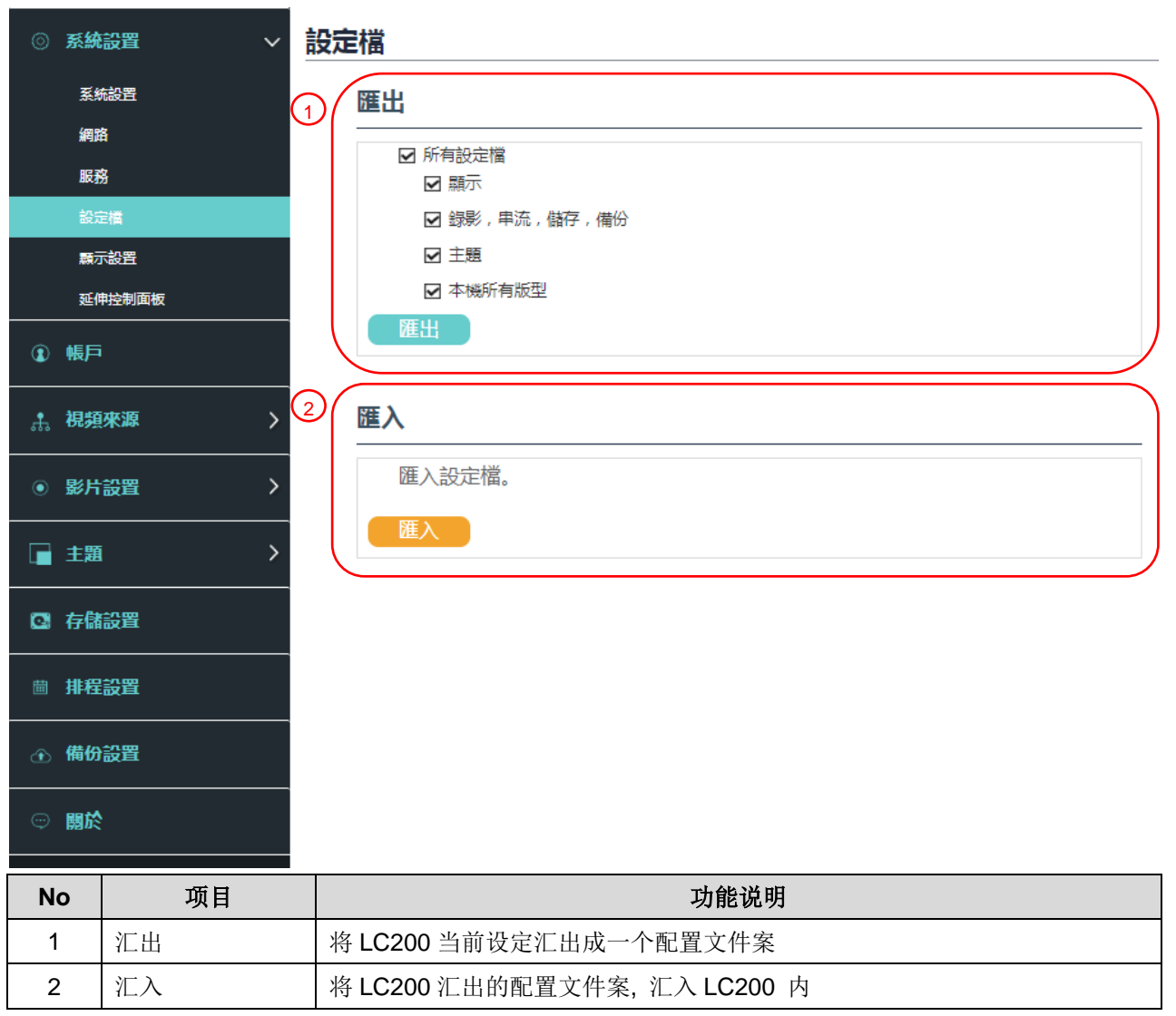

#### 5.2.1.5 显示设置

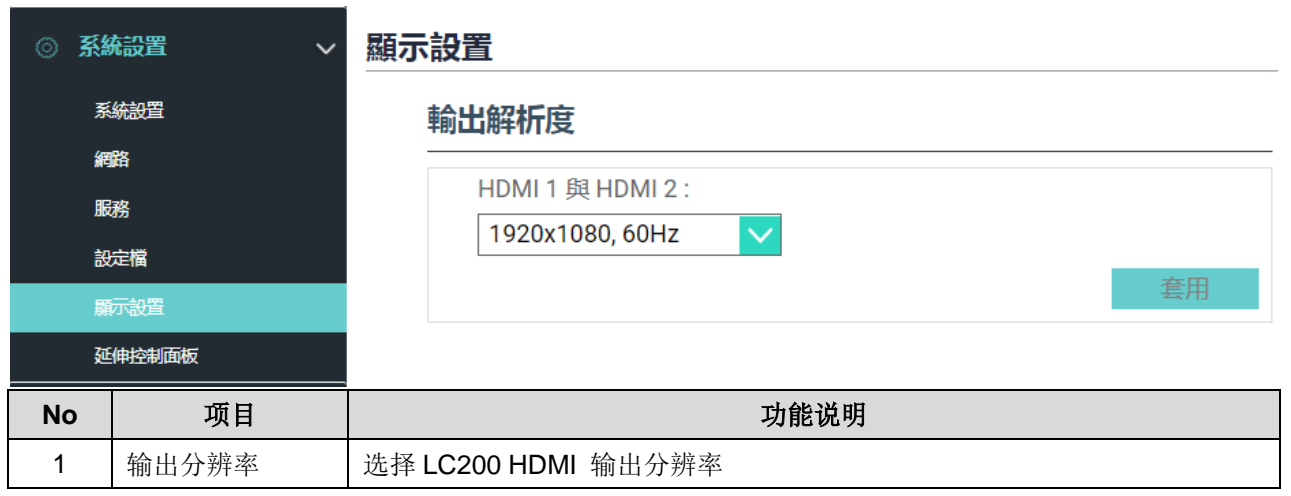

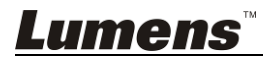

#### 5.2.1.6 延伸控制面板

| ◎ 系編 | 焼設置 マ  | 延伸 | 延伸控制面板          |               |       |
|------|--------|----|-----------------|---------------|-------|
| 系    | 統設置    |    | 資訊              |               |       |
| 網    | 路      |    | 型號              | 韌體版本          | 已連接   |
| 服    | 務      |    |                 |               |       |
| 設    | 定檔     |    |                 |               |       |
| 縣    | 示設置    |    |                 |               |       |
| Ũ    | 伸控制面板  |    |                 |               |       |
| No   | 项目     |    |                 | 功能说明          |       |
| 1    | 延伸控制面板 | 显示 | LC-RC01 延伸控制面板( | 选配)连接信息, 无连接! | 则显示空白 |

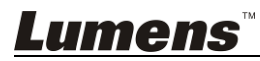

#### 5.2.2 账户

此页面提供三种用户模式的帐户管理,[系统管理]、[在线导播]、[内容管理]的用户名称与密码可以在此作修改。

| CaptureVis | ion Station - Configurat                       | lion                      |                                      |  |
|------------|------------------------------------------------|---------------------------|--------------------------------------|--|
| ◎ 系統設置     | 星 > 帳戶管理                                       | <br>里                     |                                      |  |
| 帳戶         | 新聞                                             | 管理 👂                      |                                      |  |
| 赤 視頻來派     | ₹ >                                            | 使用者名稱:                    |                                      |  |
| ◎ 影片設置     |                                                | _aomin<br>新密碼 :           |                                      |  |
| ■ 主題       |                                                |                           |                                      |  |
| ◎ 存儲設置     | <u> </u>                                       |                           |                                      |  |
| ■ 排程設置     |                                                |                           | 2010                                 |  |
| ④ 備份設置     | 線上                                             | -導播 💊                     |                                      |  |
| ◎關於        |                                                | 使用者名稱:                    |                                      |  |
|            | 2                                              | 新密碼:                      |                                      |  |
|            |                                                |                           |                                      |  |
|            |                                                |                           |                                      |  |
|            |                                                |                           |                                      |  |
|            |                                                |                           |                                      |  |
|            | 内容                                             | ¥管理 📏                     |                                      |  |
|            |                                                | 使用者名稱:                    |                                      |  |
|            | 3                                              |                           |                                      |  |
|            |                                                | ರ್ಧಾಹಸ್ರ.                 |                                      |  |
|            |                                                | 82,050#E23.1              |                                      |  |
|            |                                                |                           |                                      |  |
| No         | 项目                                             | 用户名称 / 密码                 | 功能说明                                 |  |
| 1          | 系统管理                                           | admin / admin             | 主要系统管理设定权限                           |  |
| 2          | 在线导播                                           | director / director       | 管理回放、更改简易基本影像设定及在线导播功能权限             |  |
| 3          | 内容管理                                           | video / video 检视储存与回放档案权限 |                                      |  |
| %Note:     |                                                |                           |                                      |  |
| 用户名业       | ·须介于 4~16 个                                    | 字符之间. 禁止使用{}()'&@         | ᡚ~^\$%"Ⅰ.`:?<>*\/#:符号和空格             |  |
| 家 码 必 汤    | 前众于 <b>816</b> 个字                              | 芬之间 林止庙田九∩′~^"I、          | ···································· |  |
| 山門上の       | 窑屿必须介丁 0~10 个子付之间, 宗正使用{}()~"  , . ?>> Ⅴ,付亏和工俗 |                           |                                      |  |

使用者名称不允许重复

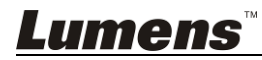

#### 5.2.3 视频来源

5.2.3.1 网络设备管理

| ◎ 系編         | 統設置 >      | 網路設 | 備管理     | !          |            |            |    |     |    |
|--------------|------------|-----|---------|------------|------------|------------|----|-----|----|
| ⑧帳月          | â          | 1 網 | 路攝影     | 浅          |            |            |    |     |    |
| <b>鼎 視</b> 調 | 夏來源 ~      |     | り 刷新    |            |            |            |    |     |    |
| 網            | 路設備管理      |     | 名稱      | IP地址       | MAC        | 製造商        | 狀態 | 已連接 | 刪除 |
| 視            | 訊來源管理      |     | VC-A50P | 192.168.87 | DC:E2:AC:0 | Lumens     | 確定 | 確定  | 面  |
| ● 影          | 設置         |     |         |            |            |            |    |     |    |
| 重 主題         | <u>ن</u>   | 2 網 | 路串流     |            |            |            |    |     |    |
| 🖸 存儲         | 諸設置        |     | ➡ 新増    |            |            |            |    |     |    |
| ▦ 排種         | <b>呈設置</b> |     | 設       | 備名稱        |            | URL        |    | 刪除  |    |
| 金備           | 分設置        |     |         |            |            | <i>無資料</i> |    |     |    |
| ☺ 關防         | \$         |     |         |            |            |            |    |     |    |
| No           | 项目         |     |         |            |            | 功能说明       |    |     |    |
|              |            | 1   | 点选[屌    | 削新], 自动    | 加扫描区网      |            | 影机 |     |    |

| 1 | 网络摄影机 | <ol> <li>点选[刷新],自动扫描区网内的网络摄影机</li> <li>点选[登入验证],输入登入信息以连接摄影机</li> <li>         (####26編:</li></ol> |  |
|---|-------|----------------------------------------------------------------------------------------------------|--|
| 2 | 网络串流  | <ol> <li>点选[新增]</li> <li>输入网络串流名称和 URL 并点击[套用]</li> <li>Network stream ×</li> <li></li></ol>       |  |

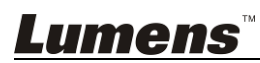

#### 5.2.3.2 视讯来源管理

| 0           | 系統設置   | 視訊 | <b> </b> 來源管 | 理       |                |         |    |    |
|-------------|--------|----|--------------|---------|----------------|---------|----|----|
| ٢           | 帳戶     |    | 十新           | Di a    |                |         |    |    |
| <i>.</i> ‡. | 視頻來源   |    | ID           | 視類來源    | 資訊             | 來源名稱    | 編輯 | 刪除 |
|             | 網路設備管理 |    | 1            | HDMI1   | N/A            | HDMI1   | ß  |    |
|             | 視訊來源管理 |    | 2            | HDMI2   | N/A            | HDMI2   | Ľ  |    |
|             |        |    | 3            | HDMI3   | N/A            | HDMI3   | ß  |    |
| ۲           | 影片設置   |    | 4            | HDMI4   | N/A            | HDMI4   | Ľ  |    |
|             | 主頭     |    | 5            | VC-A50P | 192.168.87.141 | VC-A50P | ß  | Ē  |
|             |        |    |              |         |                |         |    |    |
| C.          | 存儲設置   |    |              |         |                |         |    |    |

| No | 项目     | 功能说明                   |
|----|--------|------------------------|
| 1  | 视讯来源管理 | 显示视讯来源信息, 供用户编辑来源名称、顺序 |

### 5.2.4 影片设置

5.2.4.1 录像设置

| CaptureVision Station - | Configuration   |            |                                                  |
|-------------------------|-----------------|------------|--------------------------------------------------|
| ◎ 系統設置 >                | 錄影設置            |            |                                                  |
| ⑧ 帳戶                    | 1 編碼器設置         |            |                                                  |
| ♣ 視頻來源 >                | 錄影模式:           |            | 標清<br>解析度: 720x480<br>平均位元率: 800 Kbps            |
| ◎ 影片設置 🔷 🗸              | <b>壓縮設定</b> :   |            | 置回更新率: 30<br>GOP: 30<br>H.264 編碼格式: high profile |
| 錄影設置                    | 標清              | $\sim$     | 警营位元率: 256 Kbps<br>警音取標率: 48.0 KHz               |
| 串流設置                    | 優先錄製到前置USB存儲裝置: |            |                                                  |
| ■ 主題                    | ()<br>循環錄影:     |            |                                                  |
| □ 存儲設置                  | 00              |            |                                                  |
| ■ 排程設置                  |                 |            | 会用                                               |
| ④ 備份設置                  | 2 聲音設置          |            |                                                  |
| ◎ 開於                    | 音訊延遲調整:         | ~.         |                                                  |
|                         | 0 晕             | 林少         |                                                  |
|                         | 錄影檔案            | 聲音來源       |                                                  |
|                         | PGM             | PGM 聲音     |                                                  |
|                         | Channel 1       | PGM 聲音     |                                                  |
|                         | Channel 2       | PGM 聲音 🛛 🗸 |                                                  |
|                         | Channel 3       | PGM 聲音     |                                                  |
|                         | Channel 4       | PGM 聲音     |                                                  |
|                         |                 |            |                                                  |
|                         |                 |            | 套用                                               |
|                         |                 |            |                                                  |
|                         | 3 録影檔案名稱設定 🍆    |            |                                                  |
|                         | 前綴:             |            |                                                  |
|                         | I               |            |                                                  |
|                         |                 |            |                                                  |

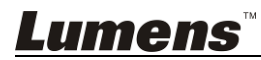

| No | 项目      | 功能说明                                              |
|----|---------|---------------------------------------------------|
|    |         | ■ 录像模式:可选择电影模式(MP4) 与 电影/资源模式(MP4)                |
|    |         | ▶ 电影模式: 仅录制单一 PGM 四路组成画面                          |
|    |         | ▶ 资源模式: 可录制单一 PGM 四路组成画面及四个讯号源画面                  |
|    |         | ■ 压缩设定:6 种默认录像压缩格式,可依照不同分辨率及位平均率来                 |
| 1  | 编码器设置   | 选择(参考压缩设定说明)。亦可设定使用者自定义画质。                        |
|    |         | ■ 优先录制到前置USB硬盘:在前面板USB端口接上USB随身碟时,                |
|    |         | 影片或照片会优先储存在 USB 随身碟中                              |
|    |         | ■ 循环录像: 开启循环录像功能,可避免因储存装置满载后无法录像问                 |
|    |         | 题                                                 |
|    |         | ■ 音讯延迟调整: 0~600 ms                                |
| 2  |         | ■ 声音来源: 设定 Channel 录像文件的 Audio 来源                 |
|    | 户 首 议 直 | *选择非 PGM Audio 可能增加 CPU loading,使用者可于 MultiView 实 |
|    |         | 时操作选单 Director 页面的 CPU 信息查看                       |
| 3  | 录像文件名设定 | 自定义录像档案前缀名称                                       |

#### ■ 压缩设定说明

| 名称     | 影片分辨率/平均比特率    | 应用简介                |
|--------|----------------|---------------------|
| 全高清    | 1080p / 4Mbps  | 动态场景,大型录像场地,本机磁盘录像  |
| 互联网全高清 | 1080p / 3Mbps  | 一般场景,中型录像场地,本机磁盘录像  |
| 高清     | 720p / 2Mbps   | 静态场景,小型录像场地,本机磁盘录像  |
| 互联网高清  | 720p / 1.5Mbps | 局域网络直播              |
| 标清     | 480p / 800kbps | 静态场景,局域网络直播         |
| 行动网路标清 | 480p / 500kbps | 透过手持行动装置直播          |
| 使用者自定义 | 点击 [] 开启使用者自定义 | 、如下图,设定完成后点击「保存」即可。 |

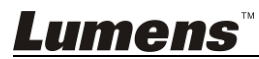

#### 5.2.4.2 串流设置

提供使用者更改串流设定。相关设置必须遵循串流协议以及服务器系统支持的推荐设定。

| CaptureVisi                | on Station - Configuration              |                                                     |
|----------------------------|-----------------------------------------|-----------------------------------------------------|
| ◎ 系統設置                     | ▶ 串流設置                                  |                                                     |
| ④ 帳戶                       | 編碼器設置                                   |                                                     |
| 击 視頻來調                     |                                         |                                                     |
| 影片設置                       |                                         | H.264 編講格式: high profile                            |
| 錄影設                        | E                                       |                                                     |
| 串流設                        | 事 流設置                                   |                                                     |
|                            | 串流1                                     | 串流2 串流3 RTSP                                        |
| <ul> <li>G 存儲設直</li> </ul> | □ 直播與錄影同<br>□ 正播與錄影同<br>□ 王 王 助啟動直播     |                                                     |
| ■ 排程設置                     | 2 串流類型: [                               | RTMP V                                              |
| ● 備份設置                     | 何服器: [                                  | tmp://                                              |
| ◎ 關於                       | ■ ■ ■ □ ■ □ ■ □ ■ □ ■ □ ■ □ ■ □ ■ □ ■ □ |                                                     |
|                            | 公開網址: [                                 | tmp:///                                             |
|                            |                                         | <b>奈</b> 用                                          |
| Na                         |                                         | <b>市社会校214 0日</b>                                   |
| NO                         |                                         |                                                     |
|                            |                                         | 压缩设定:6 种默认录像压缩格式,可依照不同分辨率及位平均率来选                    |
| 1                          | 编码器设置                                   | 择(参考 5.2.4.1 网络设置中的压缩设定说明)。亦可设定使用者自定义画              |
|                            |                                         | 质。                                                  |
|                            |                                         | ■ 串流 1/ 串流 2/ 串流 3: 可自定义三个网络串流推播地址                  |
|                            |                                         | 串流类型支持:RTMP / RTMPS / RTP / Twitch / Smashcast      |
|                            |                                         |                                                     |
|                            |                                         |                                                     |
|                            |                                         | ■流類型: RTMP ✓                                        |
|                            |                                         | <b></b> 伺服器:                                        |
|                            |                                         |                                                     |
|                            |                                         | 申流金端: livestream                                    |
|                            |                                         | □ 認證<br>人思纲由L・ trap://102.169.02.157:102            |
|                            |                                         | 公開減9年. 1011月.//192.166.23.157.193                   |
| 2                          | 串流设置                                    | 音中ののからな                                             |
|                            |                                         |                                                     |
|                            |                                         | ■ 本机实时串流(RTSP): 可自定义 LC200 实时串流的路径                  |
|                            |                                         | 默认 RTSP 位置为: <u>rtsp://LC200_IP_address:554/pgm</u> |
|                            |                                         | 串流設置                                                |
|                            |                                         | 申流1 申流2 申流3 RTSP                                    |
|                            |                                         | Session : pgm                                       |
|                            |                                         | 埠: 554                                              |
|                            |                                         | □ 認證<br>DTCD///HL1                                  |
|                            |                                         | ктонждиг. Птэр.// 192.100.4.39.304/рдтт<br>жиннезод |
|                            |                                         |                                                     |
|                            |                                         |                                                     |

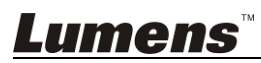

#### 5.2.5 主题

5.2.5.1 主题

LC200 预设提供 5 种迭加样式、5 种背景底图以及 5 种主题,用户亦可自行新增样式。

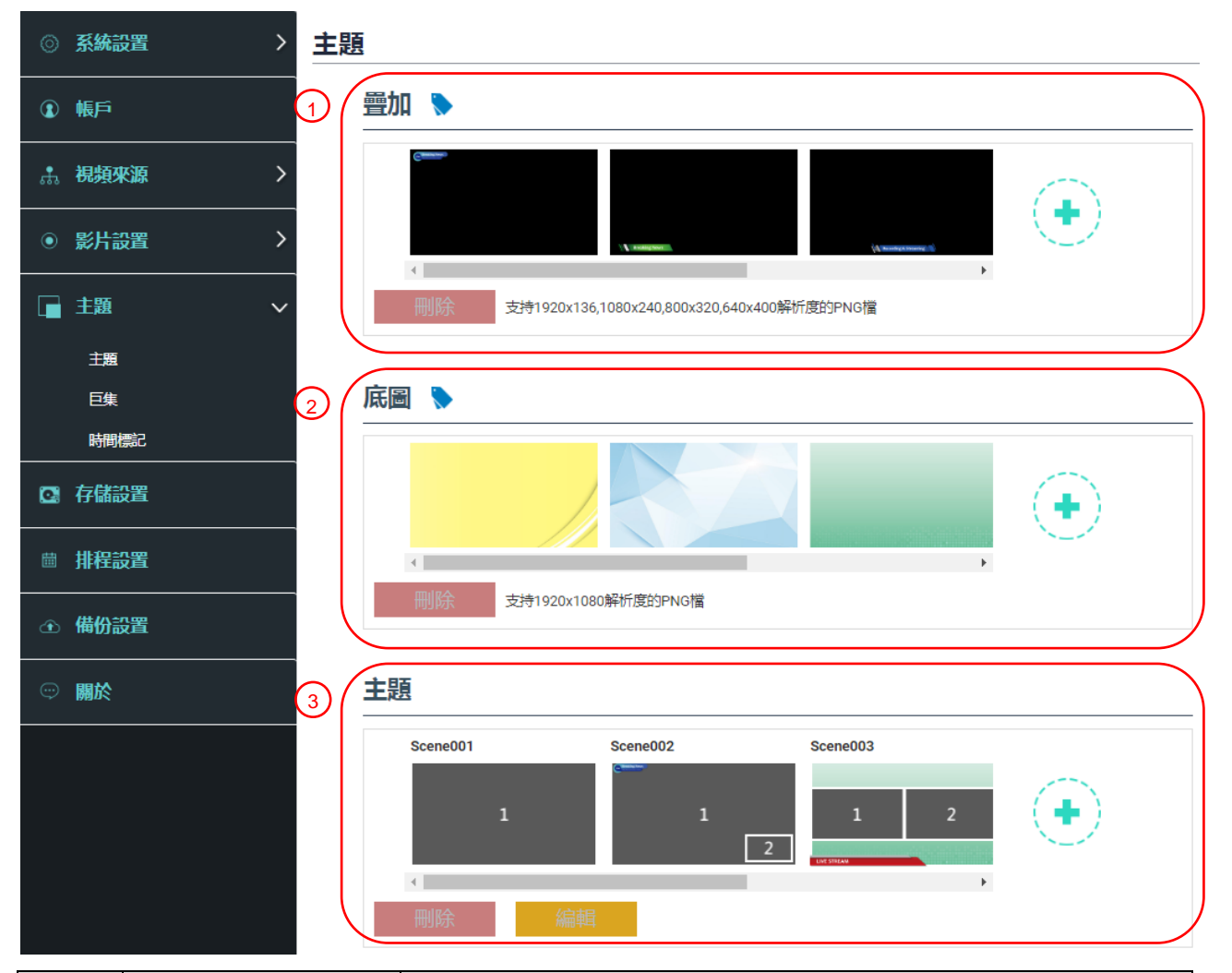

| No | 项目 | 功能说明                                                                                                    |  |  |
|----|----|----------------------------------------------------------------------------------------------------|--|--|
| 1  | 迭加 | <ul> <li>选择和删除迭加样式,用户可自行上传档案进行套用。</li> <li>点选[ ● ]并在开启的窗口中选择您要的档案,确认预览图与档名,</li> <li>点选[套用]开始上传并可使用此迭加样式,点选[删除] 取消上传。</li> <li>※文件格式:</li> <li>&gt; PNG 格式</li> <li>&gt; 支持尺寸: (a) 1920 x 136         <ul> <li>(b) 1080 x 240</li> <li>(c) 800 x 320</li> <li>(d) 640 x 400</li> </ul> </li> </ul> |  |  |
| 2  | 底图 | 选择和删除底图,使用者可自行上传档案进行套用。<br>点选[①]并在开启的窗口中选择您要的档案,确认预览图与档名,<br>点选[套用]开始上传并可使用此底图,点选[删除]取消上传。<br>※文件格式:                                                                                                    |  |  |

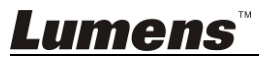

|   |    | ▶ PNG 格式                                                                                                    |
|---|----|----------------------------------------------------------------------------------------------------|
|   |    | ▶ 支持尺寸: 1920 x 1080                                                                                                    |
| 3 | 主题 | 主题为「迭加」、「背景底图」及「录像版型」之整合,提供由不同底<br>图、版型和迭加样式组合而成的主题。用户可自定义义9个主题版型内<br>容。<br>点选[ • ]开启主题设定,输入主题名称,以及选定需要的迭加、版<br>型和底图,选定完成后点选 「套用」即可。 |

5.2.5.2 宏

搭配 LC-RC01 延伸控制面板(选配)使用,可设定主题及默认位。

宏[1~3] 设定,对应延伸控制面板[1~3] 按键

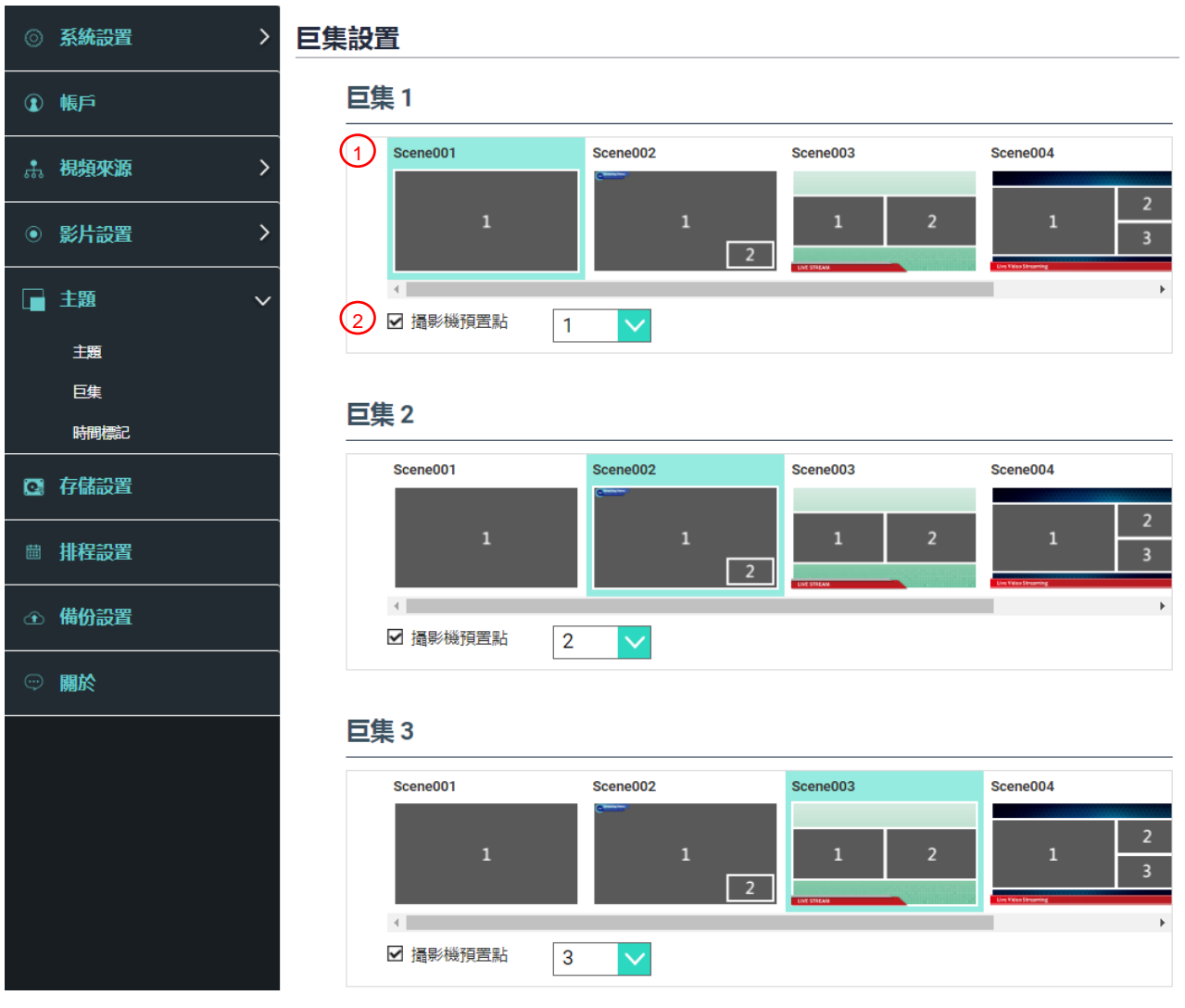

| No | 项目       | 功能说明                                   |  |  |
|----|----------|----------------------------------------|--|--|
| 1  | 十時生女     | 选择欲设定的主题,支持 30 组主题选择                   |  |  |
|    | 土認远挥     | ■ 如需变更主题版型内容,请参考                       |  |  |
| 2  | 摄像机预设位设定 | 设定/取消[摄像机预设位],支持9组预设位选择                |  |  |
|    |          | <说明>勾选后,呼叫宏会对 Channel 1~4 的网络摄像机进行默认位设 |  |  |
|    |          | 定                                      |  |  |

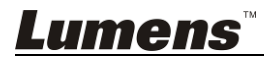

#### 5.2.5.3时间标记

| ③ Syste     | m >            | me Stamp                                                                                    |  |  |  |
|-------------|----------------|---------------------------------------------------------------------------------------------|--|--|--|
| Account     |                | Time Stamp                                                                                  |  |  |  |
| 🚓 Sourc     | e >            | 1 Enable Time Stamp :                                                                       |  |  |  |
| • Video     | • • • •        | 2 Format :                                                                                  |  |  |  |
| Scene       | es 🗸           | YYYY-MM-DD hh:mm:ss                                                                         |  |  |  |
| Scen        | es             | 3 Volor :<br>Yellow                                                                         |  |  |  |
| Macr        | 0              | 4 Size :                                                                                    |  |  |  |
| Time        | Stamp          | 4                                                                                           |  |  |  |
| C Storage 5 |                | 5 X Position (0~100) :                                                                      |  |  |  |
| 🛱 Scheduler |                |                                                                                             |  |  |  |
|             |                | Y Position (0~100) :                                                                        |  |  |  |
| 🕣 Backup    |                | 100      Remarke: When the Time Stamp function is enabled, other everlage cannot be applied |  |  |  |
| 💬 About     | t              | Apply                                                                                       |  |  |  |
|             |                |                                                                                             |  |  |  |
| No          | 项目             | 功能说明                                                                                        |  |  |  |
| 1           | 启用时间标记         | 开启/关闭 时间标记                                                                                  |  |  |  |
| 2           | 格式             | 时间显示格式                                                                                      |  |  |  |
| 3           | 颜色             | 颜色设定                                                                                        |  |  |  |
| 4           | 尺寸             | 文字大小设定                                                                                      |  |  |  |
|             |                | X: 时间标记于 PGM 画面显示位置(左右)                                                                     |  |  |  |
| F           |                | 0:最左边 / 100:最右边                                                                             |  |  |  |
| 5           | ⊼ / Υ ′⊻直(∪~1( | 70) Y: 时间标记于 PGM 画面显示位置(上下)                                                                 |  |  |  |
|             |                | 0:最上面 / 100:最下面                                                                             |  |  |  |

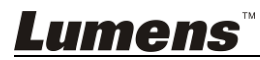

#### 5.2.6 存储设置

储存设置页面可设定录像存盘、循环录像、显示硬盘信息以及 NAS 设置。

| ◎ 系編         | 総置 >      | 存儲設置                                                          |  |  |  |
|--------------|-----------|---------------------------------------------------------------|--|--|--|
| ⑧帳月          | â         | 1 錄影硬碟設置                                                      |  |  |  |
| <b>鼎 視</b> 期 | 夏來源 >     | 本地儲存 :<br>内置硬碟 (SATA HDD)                                     |  |  |  |
| ● 影片         | 設置 >      | 套用                                                            |  |  |  |
| ■ 主题         |           | () 硬碟資訊                                                       |  |  |  |
| 存儲           | <b>設置</b> |                                                               |  |  |  |
| 歯 排稽         | 設置        | 介面 硬碟名稱 製造商 容量 可用空間 格式化                                       |  |  |  |
| 金備           | 設置        | SATA MERZIK (SATA II ATA WEC WETUS 913.69 GB 337.72 GB 1884.K |  |  |  |
| ◎ 關於         | <b>§</b>  | 3 NAS設定                                                       |  |  |  |
|              |           | 伊報:         ····································              |  |  |  |
|              |           |                                                               |  |  |  |

| No | 项目     | 功能说明                                 |  |  |
|----|--------|--------------------------------------|--|--|
| 1  | 录像硬盘设置 | 本地储存: 内置硬盘储存选择                       |  |  |
|    |        | 点击下拉选单 🎽 , 选择本地储存硬盘                  |  |  |
| 2  | 硬盘信息   | 显示硬盘信息、可用储存空间和总计容量,点击「格式化」来清除内部      |  |  |
|    |        | 储存装置,在弹出窗口中确定是否要格式化 ,点击「确认」删除所有录     |  |  |
|    |        | 像档案。                                 |  |  |
| 3  | NAS 设置 | 开启 NAS 挂载及相关设定。                      |  |  |
|    |        | <注意>需至备份设置> 上传设置> 模式 选择 NAS,录像后影片即可上 |  |  |

### *Lumens*™

|  | 传至 NAS |
|--|--------|
|  |        |

5.2.7 排程设置

\_

| ◎ 系統設置          |                                                             |                                                   |  |  |  |
|-----------------|-------------------------------------------------------------|---------------------------------------------------|--|--|--|
| ③帳戶             | 1 排程設置 ▶                                                    |                                                   |  |  |  |
|                 |                                                             |                                                   |  |  |  |
| ● 影片設置          | <ul> <li>● 影片設置</li> <li>&gt; 「手動日暦導入</li> <li>✓</li> </ul> |                                                   |  |  |  |
| ■ 主題            | ▶                                                           |                                                   |  |  |  |
| ☑ 存儲設置          |                                                             | 意用                                                |  |  |  |
| 排程設置            |                                                             |                                                   |  |  |  |
| ④ 備份設置          | 2 取消錄影<br>使止菌前線影:                                           |                                                   |  |  |  |
| □ ■ ■ ■ ■ ■ ■ ■ |                                                             | 停止                                                |  |  |  |
|                 | 3 待機與喚醒                                                     |                                                   |  |  |  |
|                 | 排程待機:<br>開閉                                                 |                                                   |  |  |  |
|                 | 排程唤醒:                                                       |                                                   |  |  |  |
|                 | נגושאו                                                      | ≥                                                 |  |  |  |
|                 |                                                             |                                                   |  |  |  |
| No              | 项目                                                          | 功能说明                                              |  |  |  |
|                 |                                                             | ■ 点击[开关]: 启用/停用排程功能                               |  |  |  |
|                 |                                                             | ■ 点击[日历] = 查看当前排程状态                               |  |  |  |
|                 |                                                             | ※重置排程来源,将取代目前排程内容                                 |  |  |  |
|                 |                                                             | ■ 排程来源:                                           |  |  |  |
|                 |                                                             | ▶ 通过 Opencast 服务器进行排程:                            |  |  |  |
| 1               | 排租沿署                                                        | 输入 Opencast 服务器登入信息, 以进行同步排程                      |  |  |  |
|                 | 师住权且                                                        | ▶ 手动日历导入:                                         |  |  |  |
|                 |                                                             | 可自行汇入 iCalendar 档案(例: Outlook or Google Calendar) |  |  |  |
|                 |                                                             | 点击[汇入],选择自定义排程录像档案                                |  |  |  |
|                 |                                                             | ※汇入的文件扩展名,须为.ics格式                                |  |  |  |
|                 |                                                             | ▶ 周期性日历导入                                         |  |  |  |
|                 |                                                             | 可经由网络服务器同步抓取排程(例: Google Calendar)                |  |  |  |
| 2               | 取消录像                                                        | 点击[停止],以停止当前排程录像                                  |  |  |  |
|                 | 1                                                           |                                                   |  |  |  |

### *Lumens*™

#### 5.2.8 备份设置

LC200 提供自动备份服务,可将影片自动上传至指定空间,此页面可设定上 传目的地并进行联机测试。

| CaptureVision Station - | Configuration         |   |
|-------------------------|-----------------------|---|
| ◎ 系統設置 >                | 備份設置                  |   |
| ④ 帳戶                    | - 上傳設置                |   |
| ∴ 視頻來源 >                |                       |   |
| ● 影片設置 >                | 時  オ」<br>様式:          |   |
| ■ 主題                    | FTP V                 |   |
| ◎ 存儲設置                  | 192.168.4.37 世        |   |
| ◎ 排程設置                  |                       |   |
| 備份設置                    | 資料处:<br>LC200<br>連線測試 |   |
| ◎關於                     | 認題:<br>一般             |   |
|                         | 使用者名稱:                |   |
|                         | nerb                  |   |
|                         | τιμη.                 |   |
|                         |                       | 8 |

| No | 项目   | 功能说明                                                         |  |  |
|----|------|--------------------------------------------------------------|--|--|
| 1  | 上传设置 | ■ 自动上传: 关闭 / 录像完成立即上传 / 定时上传                                 |  |  |
|    |      | ■ 模式: FTP / NAS / SFTP / Kaltura / Panopto / Opencast HTTP / |  |  |
|    |      | Opencast HTTPS                                               |  |  |
|    |      | <注意>选择 NAS,请至存储设置> NAS 设定 开启挂载及相关设定                          |  |  |
|    |      | ■ 联机测试: 点击[联机测试] 🔂 , 以测试当前设定是否可成功建                           |  |  |
|    |      | 立联机                                                          |  |  |

#### 5.2.9 关于

LC200 设备相关信息: 韧体版本、机身序号以及技术支持连结

| CaptureVision Station - Configuration |                                                                                      |  |  |  |  |
|---------------------------------------|--------------------------------------------------------------------------------------|--|--|--|--|
| ◎ 系統設置 >                              | 系統資訊                                                                                 |  |  |  |  |
| ⑧ 帳戶                                  | 資訊<br>                                                                               |  |  |  |  |
| ∴ 視頻來源 >                              | 製造商:<br>Lumens Digital Optics Inc.                                                   |  |  |  |  |
| ● 影片設置 >                              | 型號:<br>LC200                                                                         |  |  |  |  |
| ■ 主題                                  | 主朝禮版本:                                                                               |  |  |  |  |
| □ 存儲設置                                | v4.3.0.27                                                                            |  |  |  |  |
| ■ 排程設置                                | 副即2度版本 - ·<br>v19.7.26(0x1A)                                                         |  |  |  |  |
| ④ 備份設置                                | 序號:                                                                                  |  |  |  |  |
| <b>新教</b>                             | MAC:<br>BC:BA:E1:FF:22:23<br>網頁:<br>www.MyLumens.com<br>客服:<br>service.lumens.com.tw |  |  |  |  |

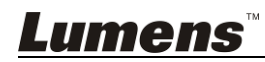

#### 5.3 在线导播

LC200 内建在线导播,提供您录像监控并且预览串流直播的输出影片。 提供以下三种登入方式:

■ HDMI1 MultiView 实时操作选单点选在线导播

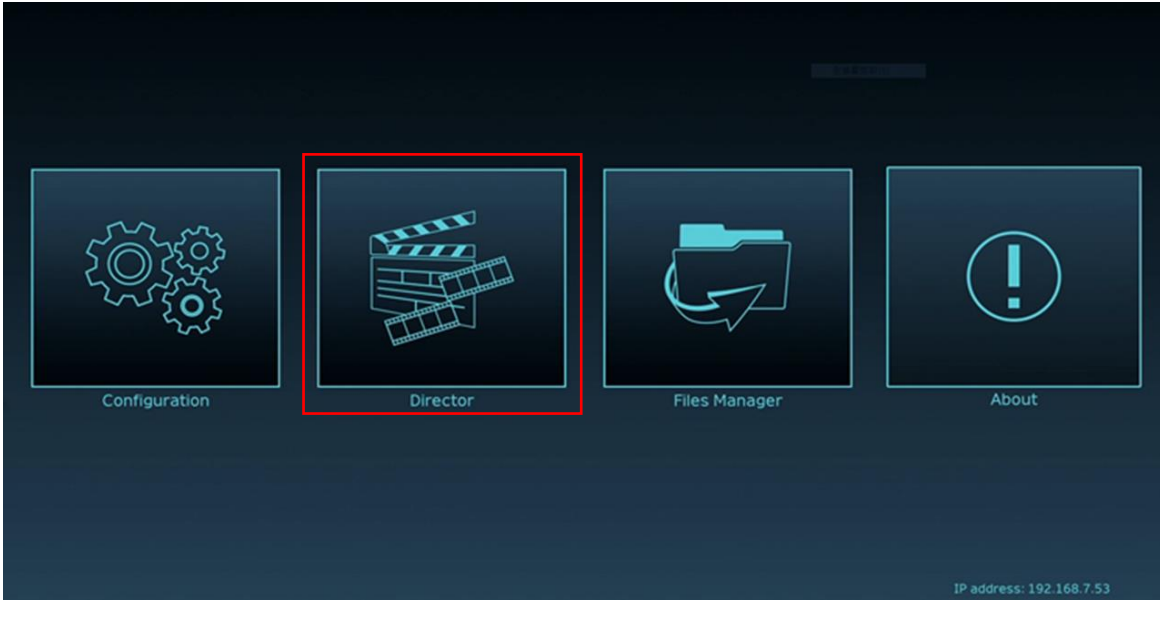

■ 登入网页,参数设定页面点选画面右上角在线导播图示

| Сар  | Configuration | ;                     |  |
|------|---------------|-----------------------|--|
| ⊚ s  | ystem >       | System Settings       |  |
| A    | ccount        | Device Identification |  |
| .∰ S | ource >       | Hostname :<br>LC200   |  |
| • V  | ideo >        | Device Description :  |  |
| s 📄  | cenes >       | Apply                 |  |

Г

٦

■ 登入网页,以在线导播权限账号登入

| Lume     | <b>PMS</b><br>IrreVision |                            |
|----------|--------------------------|----------------------------|
| 2        |                          | 在线导播(预设)<br>● 账号: director |
| â        |                          | ● 密码: director             |
| Language | Log in                   |                            |

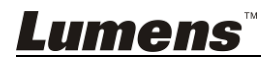

### 在线导播相关功能说明如下:

|            | CaptureVisi                                                                                                    | ion Station - Director | (192.168                | .7.53 , version : | v4.3.0.23 )                | Home                 |
|------------|----------------------------------------------------------------------------------------------------|------------------------|-------------------------|-------------------|----------------------------|----------------------|
| 1          | Channel 1<br>PHOM33<br>PHOM33<br>PHOM32<br>PHOM32<br>PHOM32<br>PHOM32<br>PHOM32<br>PHOM32<br>PHOM32<br>PHOM32<br>PHOM32<br>PHOM32<br>PHOM32<br>PHOM32<br>PHOM32<br>PHOM32<br>PHOM32<br>PHOM32<br>PHOM32<br>PHOM32<br>PHOM32<br>PHOM32<br>PHOM33<br>PHOM32<br>PHOM33<br>PHOM33<br>PHOM32<br>PHOM32<br>PHO |                        | Channel 2<br>RTSP 01    |                   |                            | <image/> <image/>    |
| $\bigcirc$ | REC.                                                                                                    |                        |                         |                   |                            | REC TIME: 00:00:04 8 |
|            | () REC                                                                                                    |                        | Record S                | ync               | MP4, 1920x1080, 30fps, 4MB | Live                 |
| (3)        | 📢 )) Audio                                                                                                    |                        | Stream 1                |                   | FLV, 1920x1080, 30fps, 3MB | III Intermission 9   |
| (4)        | Scene                                                                                                    | s                      | Stream 2                |                   | FLV, 1920x1080, 30fps, 3MB |                      |
| 5          | <÷> Camer                                                                                                    | ra Control             | Stream 3                | ()•()             | FLV, 1920x1080, 30fps, 3MB | Snapshot 10          |
|            | No                                                                                                    | 项目                     |                         |                   | 功能说明                       |                      |
|            | 1                                                                                                    | Channel 讯源:            | 选择                      | 下拉选择题             | 影像讯源,包含4路HDMI讯源、I          | P 摄像机或串流画面           |
|            | 2                                                                                                    | REC 录像设定               | -                       | 开始或停」             | 上录像, 亦可可选择是否同步串流           |                      |
|            | 3                                                                                                    | Audio 音源管理             | 里                       | 管理输入              | 及输出音源,可调整录制的音源大生           | 5                    |
|            | 4 Scenes 版型设定                                                                                                    |                        | 足定                      | 快速选择              | 录像版型,或自定义底图与主题样式           | t.                   |
|            | 5 摄影机控制                                                                                                    |                        | 提供 IP 摄影机 PTZ 控制或简易功能设定 |                   |                            |                      |
|            | 6 主画面输出                                                                                                    |                        | 显示目前输出画面的版型             |                   |                            |                      |
|            | 7 录像状态显示条                                                                                                    |                        | 显示目前录像/串流状态,硬盘容量等信息     |                   |                            |                      |
|            | <mark>8</mark> <mark>实时影像</mark>                                                                                                    |                        | 切换至实时影像                 |                   |                            |                      |
|            | 9 中场休息画面                                                                                                    |                        |                         | 切换至中场休息画面         |                            |                      |
|            | 10 拍摄照片                                                                                                    |                        |                         | 拍摄一张              | 照片                         |                      |

### 5.3.1 REC 录像设定

| No             | No 项目 功能说明 |               |
|----------------|------------|---------------|
| Camera Control |            | tream 3       |
|                | Scenes     | tream 2       |
| <b>(</b> )     | Audio      | tream 1       |
| ۲              | REC        | Record Sync 2 |

| No | 项目        | 力能说明           |  |
|----|-----------|----------------|--|
| 1  | 推拨时影像是否录像 | 勾选后,按下启动录像键    |  |
| 2  | 启动录像键     | 录像键 将主画面影像进行录像 |  |

### *Lumens*™

#### Line & HDMI out Level $\left| \right|$ Audio **(**) **(**) **(**) **(**) **(**) **(**)) Scenes

#### 5.3.2 Audio 音源管理

| *  | IP Audio 👻 |            |
|----|------------|------------|
| No | 项目         | 功能说明       |
| 1  | 音量控制       | 音频输入音量大小调整 |
| 2  | 音量数值       | 显示目前音量的数值  |
| 3  | 静音键        | 音频输出静音设定   |
| 4  | 音源设定       | 选择音讯来源     |

#### 5.3.3 Scenes 版型设定

| • REC (1)          | Scenes     | Cantino |   |
|--------------------|------------|---------|---|
| Audia 2            | Layout     |         |   |
| Scenes             | Overlay    |         |   |
| <+> Camera Control | Background |         | ~ |

| No | 项目                | 功能说明                              |
|----|-------------------|-----------------------------------|
| 1  | Scenes 主题         | 主题页面为「背景底图」、「录像版型」及「迭加」之整合,可针对用户  |
|    |                   | 需求,进行系列的主题变更。                     |
| 2  | Layout 版型         | 套用不同版型,强调不同频道的画面重点,点选版型样式,即可进行套用。 |
| 3  | <b>Overlay</b> 迭加 | 选择欲使用的样式                          |
| 4  | Background 底图     | 显示可供「在线导播」系统使用的背景底图,点击缩图进行套用      |

#### 5.3.4 摄影机设定

| 5                           | .3.4 摄影机设定                                             |                                                                  |  |  |
|-----------------------------|--------------------------------------------------------|------------------------------------------------------------------|--|--|
| Rec (i) Auc (i) Sce (i) Car | e 1 Camera<br>dio 2 Preset 1<br>enes 7<br>mera Control | <ul> <li>2 3</li> <li>5 6</li> <li>8 9</li> <li>Store</li> </ul> |  |  |
| No                          | 项目                                                     | 功能说明                                                             |  |  |
| 1                           | 摄影机                                                    | 选择欲控制的摄影机                                                        |  |  |
| 2                           | 预置位设定与呼叫                                               | 点击数字键进行默认位设定与呼叫                                                  |  |  |
| 3                           | 方向控制面板                                                 | J 拉动中心点调控摄影画面方向                                                  |  |  |

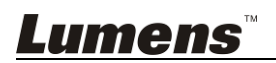

| 4 | 镜头拉近拉远   | 设定镜头拉近或拉远                 |  |
|---|----------|---------------------------|--|
| 5 | 对焦设定     | 可设定自动或手动对焦                |  |
| 6 | 追踪设定     | 设定追踪功能开启或关闭               |  |
|   |          | <mark>×此功能只适用于追踪相机</mark> |  |
| 7 | PTZ 速度设定 | 设定 Pan Tilt Zoom 的移动速度    |  |

#### 5.3.5 USB /无线键盘功能

导播页面下,部份功能支持 USB / 无线键盘控制 LC200

#### ■数字键

| Кеу   | 功能说明           |  |
|-------|----------------|--|
| Enter | 开始录像           |  |
| 0     | 停止录像           |  |
| 1~9   | 呼叫主题 1~9       |  |
| *     | 开始推播           |  |
| /     | 停止推播           |  |
| -     | 减少 PGM 音频输入音量  |  |
| +     | 增加 PGM 音频输入音量  |  |
| . Del | 开启/关闭 PGM 音频输入 |  |

#### ■其他按键

| Кеу | 功能说明            |
|-----|-----------------|
| F1  | 宏 1             |
| F2  | 宏 2             |
| F3  | 宏 3             |
| L   | 切换下一组版型         |
| S   | 切换下一组主题         |
| 0   | 切换下一组迭加         |
| В   | 切换下一组背景         |
| М   | 开启/关闭 PGM 音频输入  |
| С   | 拍摄单一图片(JPEG 文件) |
| 空格键 | 停止录像            |

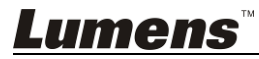

#### 5.4 档案管理

LC200 提供档案管理功能,透过档案管理接口,可进行以下功能:上传、下载、删除、回播录像文件和编辑录像信息。

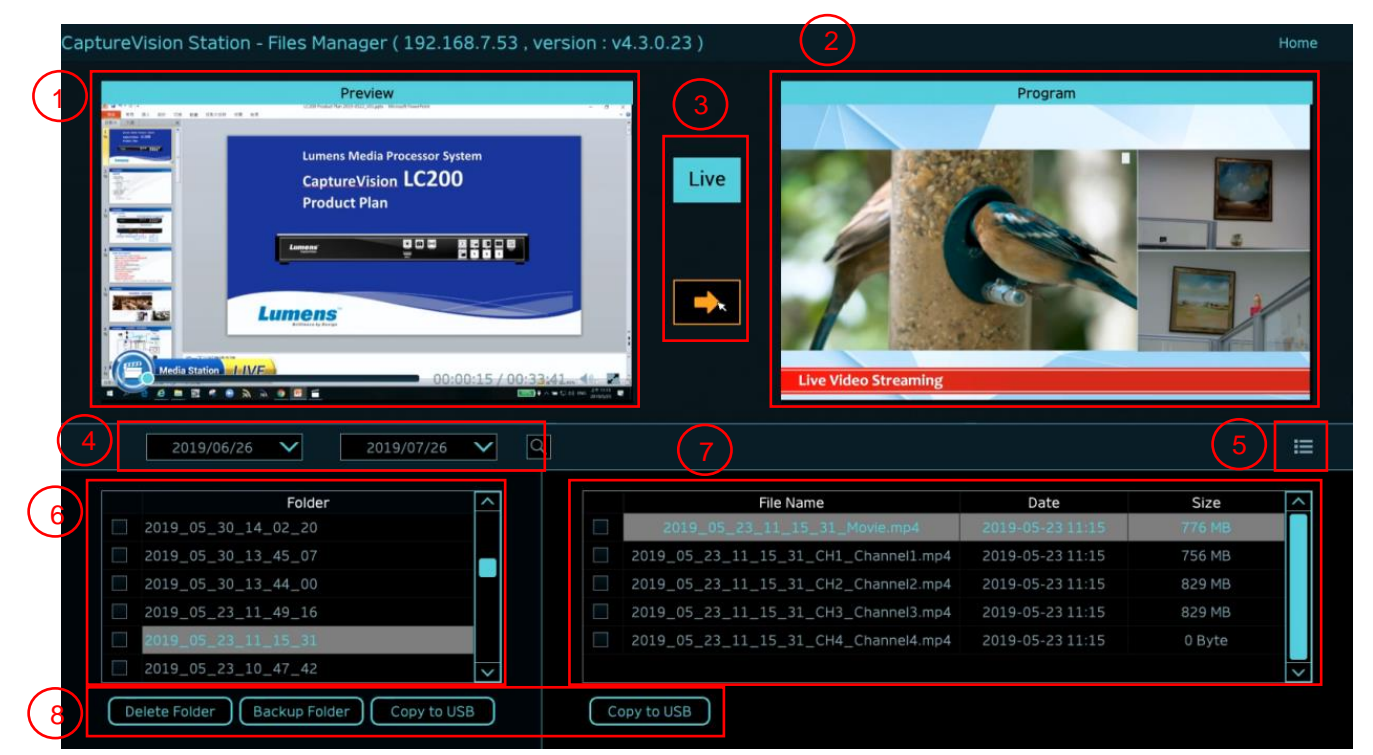

| No | 项目         | 功能说明                                   |  |
|----|------------|----------------------------------------|--|
| 1  | Preview 画面 | 点选欲播放的影片档案,可在 Preview 画面播放和控制          |  |
| 2  | Program 画面 | 显示导播画面或是切换与 Preview 画面同步               |  |
| 3  | 画面切换钮      | 将 Program 画面切换成 LIVE 导播画面或是 Preview 画面 |  |
| 4  | 搜寻         | 可透过日历上的日期区间选择,来搜寻录像影片档案                |  |
| 5  | 显示切换       | 影片检视模式,可切换为缩图模式或是列表模式                  |  |
| 6  | 文件夹显示      | 显示录像影片的文件夹                             |  |
| 7  | 影片档案显示     | 显示影片文件夹内的档案                            |  |
| 8  | 档案管理       | 进行录像影片的删除、备份或复制到外接的 USB 随身碟            |  |

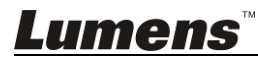

#### 5.4.1 网页界面

进入 LC200 网页,初始网页为系统设定页面,点选右上方的影片管理图示 **P**,即可进入影片管理页面。

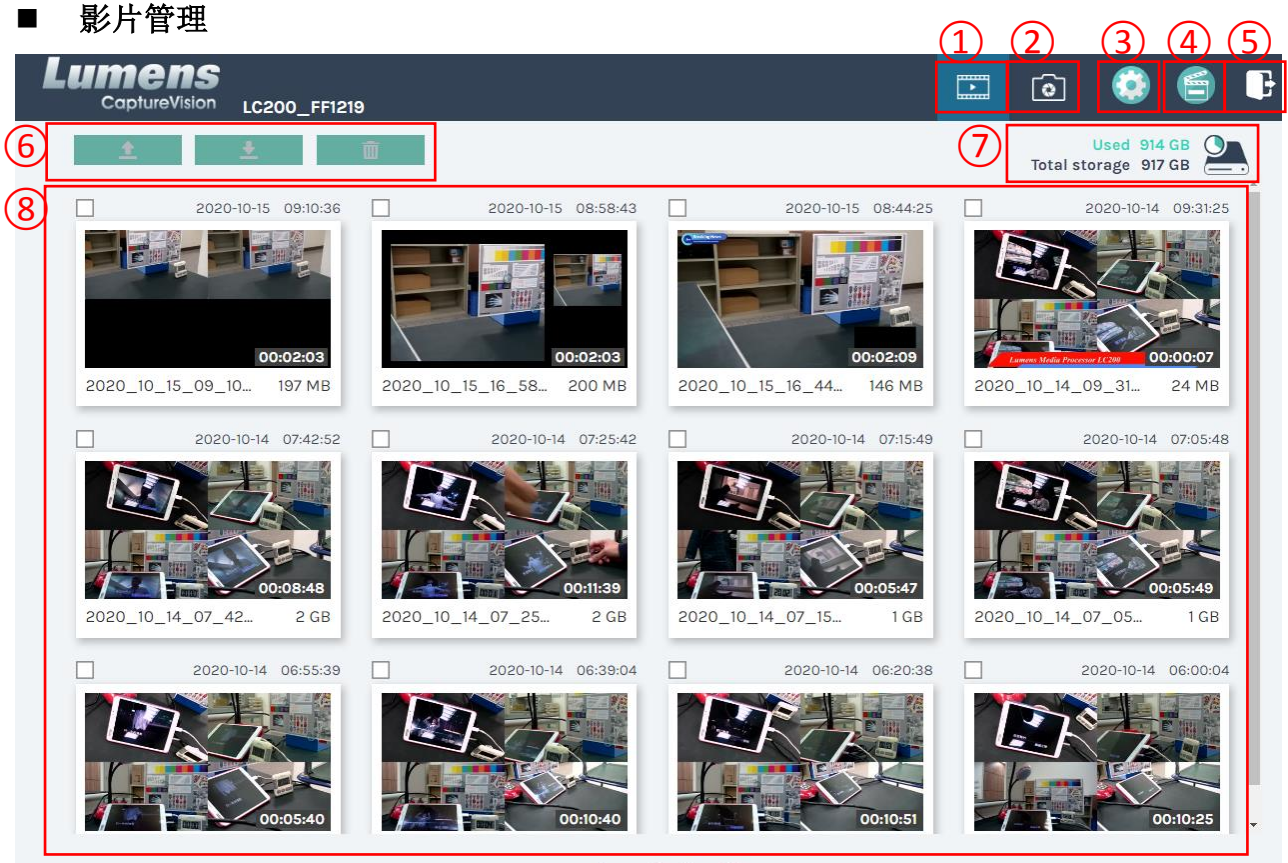

#### 1 • 2 > 27

| No | 项目     | 功能说明                                       |  |
|----|--------|--------------------------------------------|--|
| 1  | 影片管理   | 点选后进入影片管理页面                                |  |
| 2  | 照片管理   | 点选后进入照片管理页面                                |  |
|    |        | 点选后进入系统设定页面                                |  |
|    | 系统设定   | ※注意:                                       |  |
| 3  |        | 使用 admin/admin 登入网页, 会显示系统设定分页             |  |
|    |        | 使用 video/video 登入网页,不会显示系统设定分页,仅能进行影片及照片管理 |  |
| 4  | 在线导播   | 点选后进入在线导播页面                                |  |
| 5  | 注销     | 点选后将注销网页界面                                 |  |
| 6  | 档案管理   | 对于勾选的影片档案,进行上传、下载、删除管理                     |  |
| 7  | 硬盘状态显示 | 显示目前硬盘所使用的档案及总容量                           |  |
| 8  | 影片档案显示 | 列出录制影片文件名、缩图、容量、及日期的信息                     |  |

### *Lumens*™

#### ■ 档案管理说明

▶ 上传

勾选欲上传的影片缩图,点选〔**①**〕后,影片上传的目的地为上传设置所设定的位置,相关设定请参考〔系统管理/上传设置〕。

档案上传状态说明:

| 图示 | 上传状态   | 图示 | 上传状态    |
|----|--------|----|---------|
|    | 影片上传成功 |    | 影片正在队列中 |
|    | 影片上传失败 |    | 影片正在上传  |

#### ▶ 下载

勾选欲下载的影片缩图,点选 **之**〕后,将储存 MP4 格式的影片档案及数据集。 若仅需下载影片档案,可点选影片缩图,进入影片回播页面来单独下载影片档案。

≻ 删除

勾选欲删除的影片缩图,点选〔 前 〕后,将会永久删除影片档案。

#### ■ 影片回播

若使用鼠标右键单击影片,可进行该影片预览、相关内容数据编辑、下载影片档及数据集

| (1)               | Movie 2019-08-22 13:39:32 2        | Content                                           |
|-------------------|------------------------------------|---------------------------------------------------|
|                   |                                    | Title :<br>_2019_08_22_13_39_32<br>Organization : |
|                   |                                    | Lumens                                            |
|                   |                                    | Department :                                      |
|                   |                                    | FAE                                               |
|                   |                                    | Event_date :<br>Camera Color Test                 |
|                   |                                    | Semester :                                        |
|                   | Antibi Carchenia Day               |                                                   |
|                   |                                    | Topic :                                           |
|                   |                                    |                                                   |
|                   | ▶ 001 / 048 1x 40 → x <sup>2</sup> | Level :                                           |
| (3)               |                                    | Audience :                                        |
| $\smile$          |                                    |                                                   |
|                   |                                    | Room :                                            |
|                   | Data set                           | I                                                 |
| l                 |                                    |                                                   |
| (4)               | 5                                  |                                                   |
| $\mathbf{\nabla}$ | 💆 Download                         | Apply                                             |
| _                 |                                    |                                                   |

| No | 项目      | 功能说明                   |
|----|---------|------------------------|
| 1  | 影片控制窗口  | 进行录像影片的回播控制            |
| 2  | 影片内容    | 进行影片内容编辑与修改            |
| 3  | 影片档与数据集 | 选择下载影片或数据集档案           |
| 4  | 下载按钮    | 如有勾选影片或数据集,点选此按钮进行档案下载 |
| 5  | 套用按钮    | 完成影片内容编辑与修改后,点选此按钮进行套用 |

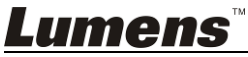

#### ■ 照片管理

按压 SNAPSHOT 所拍摄的照片档案,可在此进行档案管理。文件夹会以当日拍摄的 日期,自动建立文件夹名称;当天所拍摄的照片皆会储存在同一日期文件夹。 同影片管理,在照片管理分页亦可进行照片上传、下载、删除管理。

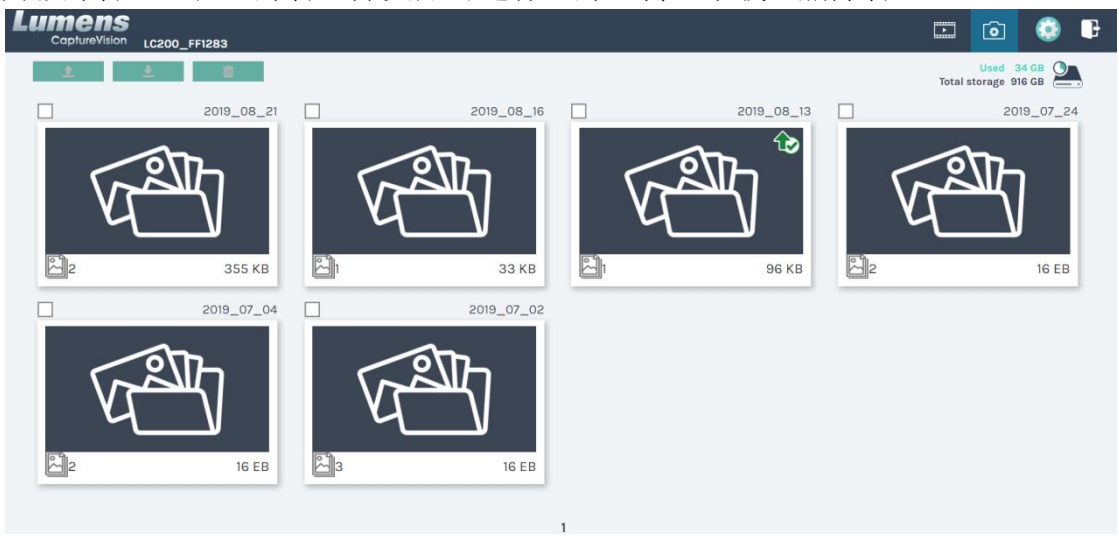

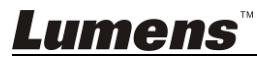

## 第6章 疑难排除

本章说明使用 LC200 时常遭遇的问题,提供建议解决方案,仍无法解决问题时,请治经销商或服务中心。

| 编号 | 问题                             | 解决方法                                             |  |
|----|--------------------------------|--------------------------------------------------|--|
| 1. | 开机无电源                          | 请确认有无插入电源线                                       |  |
| 2. | 无影像输出                          | 1. 检查电源                                          |  |
|    |                                | 2. 检查输入和输出设备的线材是否接线松脱                            |  |
|    |                                | 3. 更换线材确认是否线材故障                                  |  |
|    |                                | 4. 确认输入讯号源是否正确连接设备                               |  |
|    |                                | 5. LC200 无法录制输出含 HDCP 格式的影片                      |  |
| 3. | 面板按键没有反应                       | 当使用网页登入操作时,面板将无法进行操作                             |  |
| 4. | LC200 连接摄影机后,无法进<br>行摄影机控制     | 请确认摄影机的 Camera Address Selector 拨码设定为            |  |
|    |                                | 0,若非设定为 0, LC200 将无法正确识别                         |  |
|    |                                | 摄影机 206                                          |  |
|    | 忘记密码,无法登入网页管理<br>接口            | 如忘记密码默认值,请同时按压面版                                 |  |
| 5. |                                | Snapshot 🔟+Switch Channel 🔽两个按键约 5 秒,            |  |
|    |                                | 即可恢复出厂设定                                         |  |
|    | 网页无法登入                         | 1.确认机台是否为进入待机模式,请按压 LC200 面板上任一按                 |  |
| 6. |                                | 钮以唤醒机台(*注1)                                      |  |
|    |                                | 2.请确认密码是否正确, 若忘记密码, 请参考疑难排除#5                    |  |
|    | 网络串流无法选择超过3路                   | 帧率模式选择不同的系统帧率, 会影响支持的录像模式及                       |  |
| 7. |                                | 网络串流数目。请参考 5.2.1.1 系统设置的系统帧率使用                   |  |
|    |                                | 限制说明                                             |  |
|    | Layout Editor 软件无法编辑<br>layout | 韧体版本 4.4.0.19(含)以上,从 LC200 汇出时,请 <b>单独</b> 勾选    |  |
|    |                                | Layout 选项导出                                      |  |
|    |                                | Configuration                                    |  |
| 8. |                                |                                                  |  |
|    |                                | Display     Record, Stream, Storage, and Backup  |  |
|    |                                | Scenes                                           |  |
|    |                                | Export                                           |  |
| 9. |                                | 请连结摄像机网页,确认网页中[ <b>设定]&gt;[视讯]&gt; [摄影机名称]</b> / |  |
|    | LC200                          | [ <b>摄影机位置</b> ] 仅使用英文字母或数字, 使用特殊字符及空格键          |  |
|    |                                | 会导致 LC200 搜寻不到机台。                                |  |

\*注 1: 待机模式: 适用韧体 v4.4.0.19(含)以后版本, 需透过 RS232/ TCP 指令开启。

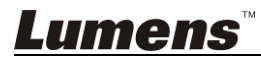

#### ■ 常用通讯端口编号

| 通讯端口编号          | 说明                                        |  |
|-----------------|-------------------------------------------|--|
| 1935/TCP        | 适用 RTMP 推播至大多数平台,如 YouTube, Vimeo, Twitch |  |
| 80/TCP          | 适用 RTMP 推播至 Periscope                     |  |
| 443/TCP         | 适用 RTMPS 推播至 Facebook                     |  |
| 1935/TCP        | 适用 RTMP 推播至 LinkedIn                      |  |
| 1936/TCP        |                                           |  |
| 2935/TCP        | 适用 RTMPS 推播至 LinkedIn                     |  |
| 2396/TCP        |                                           |  |
|                 | 适用内建 HTTPS 安全认证的平台,如 YouTube, Facebook,   |  |
| 443/TCP (HTTPS) | Ustream, Livestream, Twitch               |  |
| 53/UDP (DNS)    | 适用于 DNS 转址服务                              |  |

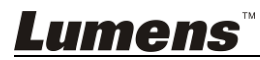